За да се поврзете на eduroam мрежата преку вашиот iPhone или iPod touch, следете ги чекорите зададени во ова упатство.

Најпрво, пристапете до Settings, и вклучете ги поставките Wireless и Wifi. Во менито, ќе се појави листа на достапни мрежи, на која што треба да ја одберете eduroam.

| Settings Wi-Fi Netwo                                       | rks                              |
|------------------------------------------------------------|----------------------------------|
| Wi-Fi                                                      | ON                               |
| Choose a Network                                           |                                  |
| eduroam                                                    | ₽ 🗢 📀                            |
| OWL                                                        | হ 📀                              |
| PPTN                                                       | ₽ 🗢 📀                            |
| Other                                                      | >                                |
| Ask to Join Networks                                       | ON                               |
| Known networks will be joine<br>If no known networks are a | d automatically<br>vailable, you |

Внесете го вашето корисничко име, во формат <u>brojNaIndeks@students.finki.ukim.mk</u>, и вашата лозинка за најава на CAS и електронските студентски сервиси.

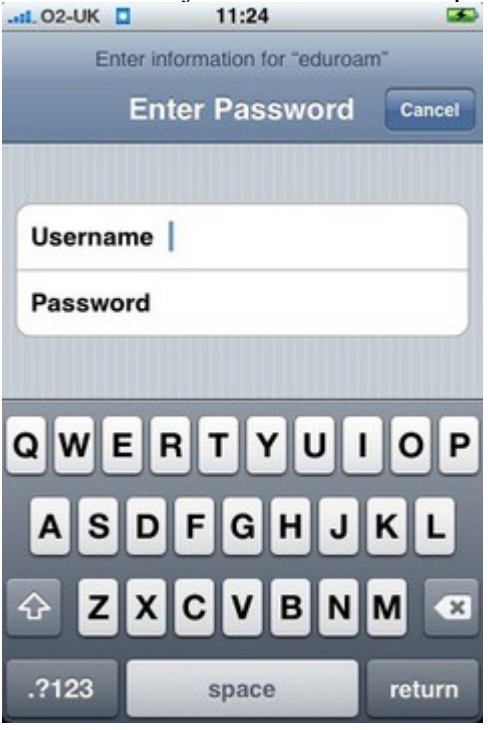

Притиснете Accept за да го прифатите безбедносниот сертификат.

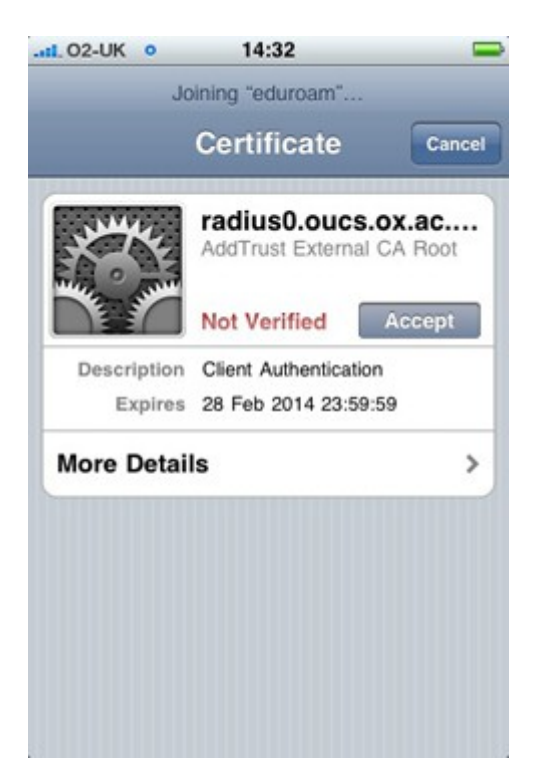

Честитки! Сега сте поврзани на мрежата eduroam. Ви посакуваме пријатно сурфање!

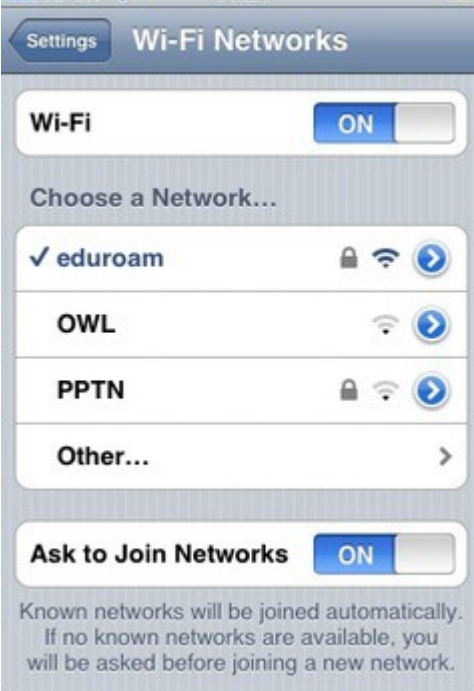